## Classroom使用開始の手引き スマートフォン用

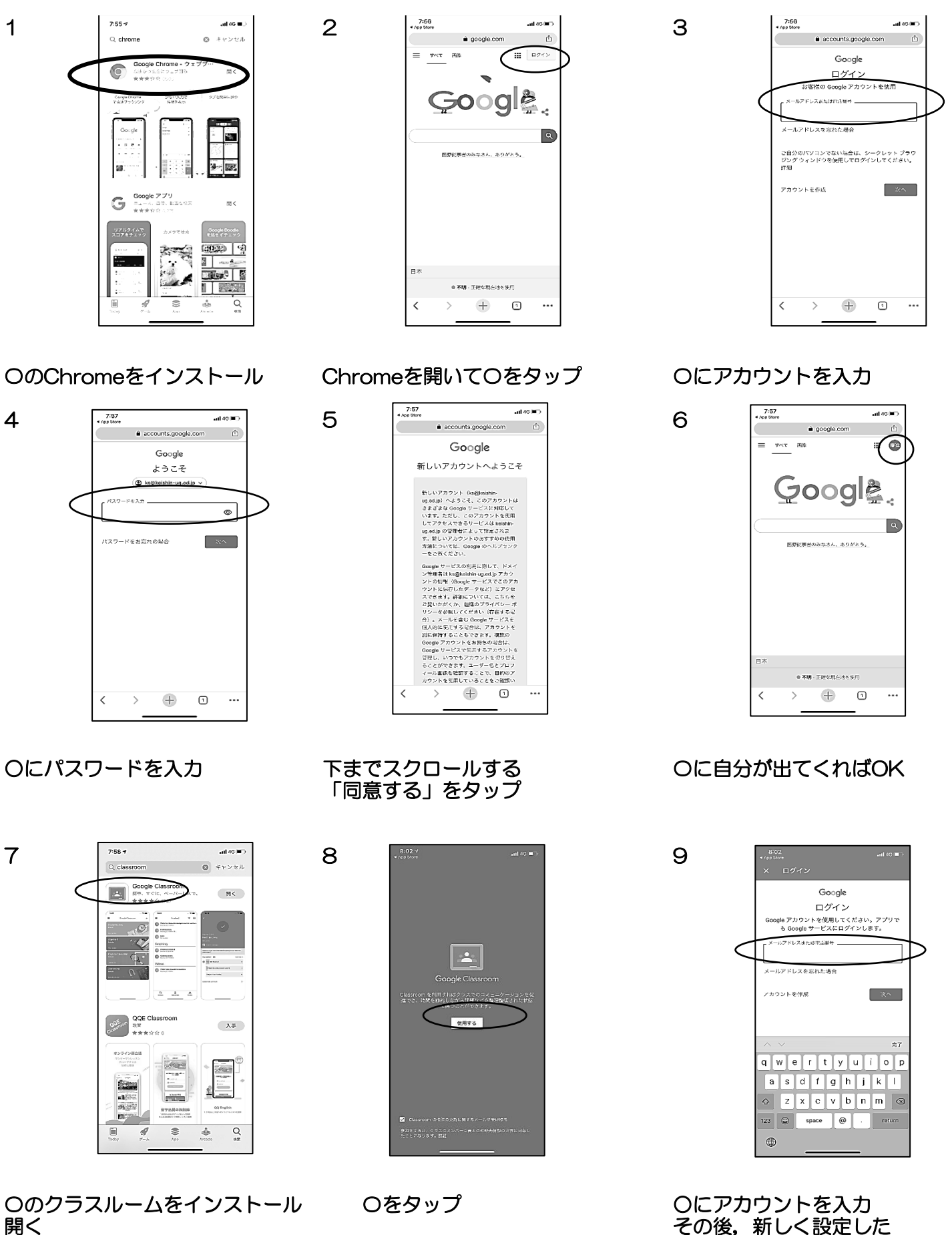

その後、新しく設定した パスワードを入力

## Classroom使用開始の手引き スマートフォン用

11

10

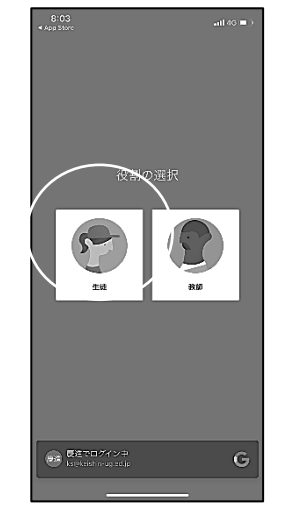

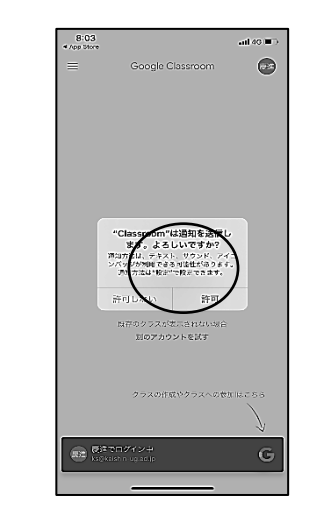

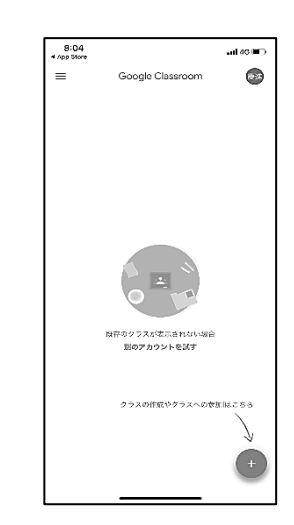

「KS2020」に参加

12

Oの生徒をタップ

〇の許可をタップ

13

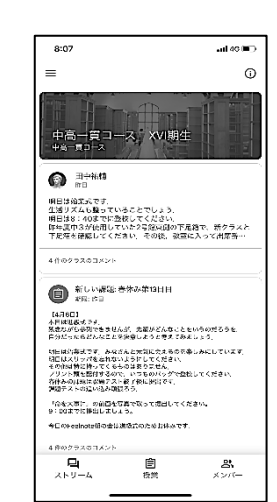

こんな画面がでればOK